# <sup>1</sup>/<sub>16</sub> - <sup>1</sup>/<sub>8</sub> DIN PROCESS CONTROLLERS **CONCISE PRODUCT MANUAL (59453-2)**

**CAUTION:** Installation should be only performed by technically competent personnel. Local Regulations regarding electrical installation & safety must be observed.

## 1. INSTALLATION

The models covered by this manual are 1/16 and 1/8 DIN case sizes. Some installation details vary between models. These differences are shown. Note: The functions described in sections 2 thru 7 are common to all models

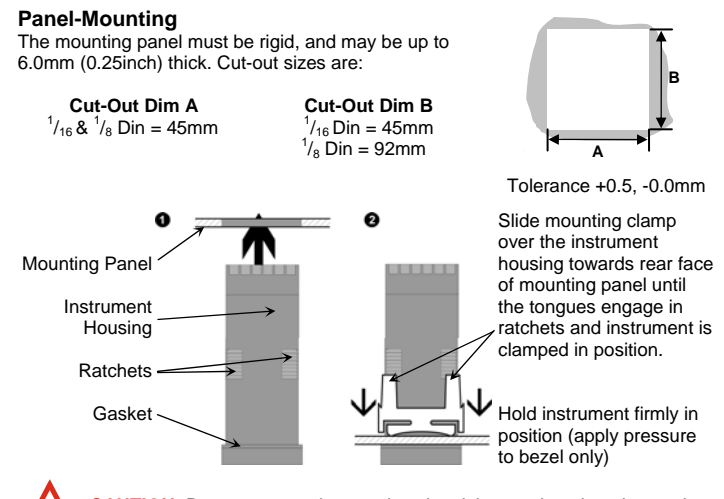

CAUTION: Do not remove the panel gasket; it is a seal against dust and moisture

## **Rear Terminal Wiring**

USE COPPER CONDUCTORS (EXCEPT FOR T/C INPUT) Single Strand wire gauge: Max 1.2mm (18SWG)

```
<sup>1</sup>/<sub>16</sub> Din Size Instruments
```

| Output 3<br>(option) | RS48     | 5 RLY | SSR/ LIN |   |   |    |   |     |     |       |
|----------------------|----------|-------|----------|---|---|----|---|-----|-----|-------|
|                      | В        | NO    | +        | 0 | 6 | 7  | 0 | L   |     | Power |
|                      | COM      | CON   | 1        | 0 | 5 | 8  | 0 | Ν   |     | Fower |
|                      | А        | NC    | -        | 0 | 4 | 9  | 0 | NO  | -   |       |
|                      |          | •     |          | 0 | 3 | 10 | 0 | СОМ | +   | 0011  |
| Universal<br>input   | rsal     |       | +        | 0 | 2 | 11 | 0 | NO  | -   |       |
|                      | <u>ب</u> | - +   | -        | 0 | 1 | 12 | 0 | СОМ | +   | 0012  |
|                      | RTD      | mA    | TC/mv/V  |   |   |    |   | RLY | SSR |       |

### <sup>1</sup>/<sub>8</sub> Din Size Instruments

| $\begin{tabular}{ c c c c c c c c c c c c c c c c c c c$                                                                                                    |   |                      | RTD             | mA  | TC/mv/V  |    |    |    |   |
|----------------------------------------------------------------------------------------------------|---|----------------------|-----------------|-----|----------|----|----|----|---|
| Power         N         0         11         14           OUT1         RLY         SSR         0         10         15           OUT1         RLY         SSR         0         10         15           OUT1         NO         +         0         9         16           OUT2         COM         -         0         8         17           OUT2         COM         -         0         8         17           OUT2         RS485         RLY         SSR/LIN         0         6         19           Output 3<br>(option)         COM         COM         0         5         20           A         NC         -         0         3         22           Universal         -         +         0         2         23 |   | Universal<br>input   | Universal input | +   | -        | 0  | 1  | 24 | 0 |
| $\begin{tabular}{ c c c c c c c c c c c c c c c c c c c$                                                                                                    |   |                      |                 | -   | +        | 0  | 2  | 23 | 0 |
| No         11         14           OUT1         RLY         SSR         10         15           OUT1         COM         -         0         10         15           OUT2         NO         +         0         9         16           OUT2         COM         -         0         8         17           OUT2         NO         +         0         7         18           Output 3<br>(option)         RS485         RLY         SSR/LIN         0         6         19           Output 3<br>(option)         COM         COM         0         5         20           A         NC         -         0         4         21                                                                                            | Γ |                      |                 |     |          | 0  | 3  | 22 | 0 |
| Power         N         0         11         14           OUT1         RLY         SSR         0         10         15           OUT1         COM         -         0         10         15           OUT2         NO         +         0         9         16           OUT2         COM         -         0         8         17           OUT2         NO         +         0         7         18           Output 3<br>(option)         RS485         RLY         SSR/LIN         6         19           Output 3<br>(option)         COM         COM         0         5         20                                                                                                    |   |                      | А               | NC  | -        | 0  | 4  | 21 | 0 |
| Power         N         0         11         14           OUT1         RLY         SSR         0         10         15           OUT1         COM         -         0         10         15           OUT2         NO         +         0         9         16           OUT2         COM         -         0         8         17           NO         +         0         7         18           RS485         RLY         SSR/LIN         0         6         19                                                                                                    |   | Output 3<br>(option) | COM             | СОМ |          | 0  | 5  | 20 | 0 |
| Power         N         0         11         14           OUT1         RLY         SSR         0         10         15           OUT1         COM         -         0         10         15           OUT1         COM         -         0         10         15           OUT2         NO         +         0         9         16           OUT2         NO         +         0         7         18           RS485         RLY         SSR/LIN         -         0         10                                                                                                    |   |                      | В               | NO  | +        | 0  | ю  | 19 | 0 |
| N         N         11         14           NUT1         RLY         SSR         0         10         15           OUT1         COM         -         0         9         16           OUT2         COM         -         0         8         17                                                                                                    | F |                      | RS485           | RLY | SSR/ LIN | _  | ~  | 10 | _ |
| N         N         11         14           OUT1         RLY         SSR         0         10         15           OUT1         COM         -         0         9         16           OUT2         COM         -         0         8         17                                                                                                    |   | 0012                 |                 | NO  | +        | 0  | 7  | 18 | 0 |
| Power         N         0         11         14           OUT1         RLY         SSR         0         10         15           OUT1         COM         -         0         16                                                                                                    |   | 01170                |                 |     | -        | 0  | 8  | 17 | 0 |
| Power         N         0         11         14           NUT1         COM         -         0         10         15                                                                                                    |   |                      | NO              | +   | 0        | 9  | 16 | 0  |   |
| Power N 0 11 14                                                                                                    |   | OUT1                 | COM             | -   | 0        | 10 | 15 | 0  |   |
| Power N O 11 14                                                                                                    | Ē | BL                   |                 |     | SSR      |    | 10 | 15 |   |
|                                                                                                    |   | Power                |                 |     | N        | 0  | 11 | 14 | 0 |
| L 0 12 13                                                                                                    |   | De                   | L               | 0   | 12       | 13 | 0  |    |   |

These diagrams show all possible option combinations. Check you have the right product configuration before wiring.

CAUTION: Check information label on housing for correct operating voltage before connecting supply to Power Input Fuse: 100 - 240V ac - 1amp anti-surge

24/48V ac/dc - 315mA anti-surge

Note: At first power-up the message Loco F is displayed. Access to other menus is denied until configuration mode is completed

### Power Connections - Mains Powered Instruments

Mains powered instruments operate from a 100 to 240V (±10%) 50/60Hz supply. Power consumption is 7.5VA. Connect the line voltage (live and neutral) via a twopole isolating switch (preferably located near the equipment) and a 1 amp anti-surge fuse. If the instrument has relay outputs with contacts carrying mains voltage, it is recommended that the relay contacts supply should be switched and fused in a similar manner, but should be separate from the instruments mains supply.

### WARNING: CHECK THE INFORMATION LABEL ON THE CASE TO DETERMINE THE CORRECT VOLTAGE BEFORE CONNECTING TO A LIVE SUPPLY.

CAUTION: This equipment is designed for installation in an enclosure that provides adequate protection against electric shock

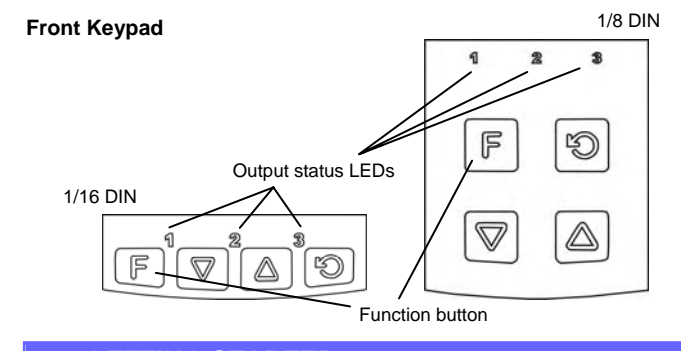

## 2. GETTING STARTED

The main steps to get started are shown below. For information on navigation through mode menus, refer to the menu flowchart shown overleaf.

1. Power up, a self-test procedure automatically starts, all LED segments and indicators will light up momentarily. On first power up **Goto ConF** will be displayed, indicating configuration is required. At all other times, the instrument returns to operator mode once the self-test procedure is complete

### 2. Controller configuration

Set up inputs, output, alarms and function key operation via 'configuration mode' menu, see

important: this must be completed before making changes to 'set-up mode' or other modes

3. Application set-up Change application specific settings in 'set-up' mode, see section 7.

4. Tune controller If PID control is required, tune the controller via 'Auto-tuning mode' mode

Note: Auto-tuning will not engage if the proportional band = 0, the setpoint is ramping or if PV is within 5% of input span away from setpoint.

5. Operation mode: return to operation mode, the controller will now auto-tune

## 3. MESSAGES AND ERROR INDICATION

These messages indicate that an error has occurred or there is a problem with the process variable signal or its wiring. The error indications are only an aid and do not remove responsibil for process safety from the operator or installer. n. Do not c tinue with the process until any issue is resolved

| Parameter                                             | Upper<br>Display | Lower<br>Display | Description                                                                                                    |
|-------------------------------------------------------|------------------|------------------|----------------------------------------------------------------------------------------------------|
| Instrument<br>parameters are in<br>default conditions | Goto             | ConF             | Configuration & Setup required. This screen is seen<br>at first turn on, or if hardware configuration has been<br>changed. Press  to enter the Configuration Mode,<br>next press or to enter the unlock code<br>number,<br>then press to proceed |
| Input Over Range                                      | Сннј             | Normal           | Process variable input > 5% over-range                                                                                                    |
| Input Under Range                                     | [[[]             | Normal           | Process variable input > 5% under-range                                                                                                    |
| Input Sensor Break                                    | OPEN             | Normal           | Break detected in process variable input sensor or<br>wiring                                                                                                    |
| Warning Alarm                                         | ALLUJ            | Normal           | Standard alarm, output latched alarm or diagnostic<br>alarm active                                                                                                    |
| Auto-tune running<br>status                           | tunE             | Normal           | Indicates tuning is active                                                                                                    |
| Profiler not running<br>warning                       | n,run            | Normal           | Profiler not running because a segment target<br>setpoint is not within the setpoint upper and lower<br>limits.                                                                                                    |
| Profiler running<br>warning                           | CL               | Normal           | Profiler running and the setpoint upper or lower<br>limit has been adjusted and the profiler active<br>setpoint is now not within the setpoint upper and<br>lower limits.                                                                        |
| Profiler hold<br>activated                            | ho ld            | Normal           | Profiler hold activated                                                                                                    |
| Profiler Segment<br>type                              | SGrt             | Normal           | Ramp time                                                                                                    |
| Profiler Segment<br>type                              | Տն-Բ             | Normal           | Ramp rate                                                                                                    |
| Profiler Segment<br>type                              | Südt             | Normal           | Dwell time                                                                                                    |
| Profiler Segment<br>type                              | SEEP             | Normal           | Step                                                                                                    |
| Profiler segment<br>type                              | End              | Normal           | End                                                                                                    |

## 4. SERIAL COMMUNICATIONS

A separate application note is available for Modbus parameters.

## 5. OPERATOR MODE

This mode is entered at power on, or accessed from Select mode (see section 2). Note: All Configuration mode and Setup mode p starting normal operations.

Press  $\bigcirc$  to scroll through the parameters, then press  $\triangle$  or  $\bigtriangledown$  to set the required value. Note: All Operator Mode parameters in Display strategy 6 are read only (see d .5P in configuration mode), they can only be adjusted via Setup mode.

| Upper Display                   | Lower<br>Display   | Display Strategy<br>and When Visible                                                                                                    | Description                                                                                                    |
|---------------------------------|--------------------|----------------------------------------------------------------------------------------------------|----------------------------------------------------------------------------------------------------|
| PV Value                        | Active SP<br>Value | 1 & 2 (initial screen)                                                                                                    | PV and target value of selected SP<br>Local Setpoints are adjustable in Strategy 2                                                                                                    |
| PV Value Actual SP<br>Value     |                    | 3 & 6 (initial screen)                                                                                                    | PV and actual value of selected SP<br>(e.g. ramping SP value). Read only                                                                                                    |
| PV Value                        | (Blank)            | 4 (initial screen)                                                                                                    | Process variable only<br>Read only                                                                                                    |
| Active SP<br>Value              | (Blank)            | 5 (initial screen)                                                                                                    | Target value of selected setpoint only. Read only                                                                                                    |
| SP Value                        | SP                 | 1, 3, 4, 5 & 6                                                                                                    | Target value of SP<br>Adjustable except in Strategy 6                                                                                                    |
| Actual SP<br>Value              | SPrP               | <b>rP</b> is not OFF                                                                                                    | Actual (ramping) value of<br>selected SP. Read only                                                                                                    |
| Ramp Rate                       | r٩                 | SPr enabled in<br>Setup mode                                                                                                    | SP ramping rate, in units per hour<br>Adjustable except in Strategy 6                                                                                                    |
| Active Alarm<br>Status          | ALSE               | When one or more<br>alarms are active.<br>ALM indicator will<br>also show on the                                                                                                    | Alarm 2 active                                                                                                    |
|                                 |                    | upper display on<br>the process<br>variable screen.                                                                                                    |                                                                                                    |
| Warning alarm<br>active         | ALdG               | These are the diagnostic alarms.                                                                                                    | 123i<br>1 = If output 1 actuations alarm active<br>2 = If output 2 actuations alarm active<br>3 = If output 3 actuations alarm active<br>i = If Input is over ambient temperature                                                                                                    |
| Latching output<br>alarm active | ALOL               | These are the<br>output latching<br>alarms.                                                                                                    | OL1_ = Latching alarm 1 active<br>OL_2 = Latching alarm 2 active<br>OL12 = Latching alarm 1 and 2 lactive                                                                                                    |
| Segment<br>Number               | აიინ               | If Profile running                                                                                                    | Current Segment number of active profile.<br>Read only.                                                                                                    |
| Target SP<br>value              | SGF2               | If Profile Running                                                                                                    | Target Setpoint of current Segment. Read only                                                                                                    |
| Time remaining                  | SGEr               | If Profile Running                                                                                                    | Time remaining for current segment. Read<br>only.<br>Format: MM.SS or HH.MM                                                                                                    |
| Cycles<br>Remaining             | cYcL               | If Profile Running                                                                                                    | Cycles remaining or INF for infinite. Read only.                                                                                                    |
| Delay time<br>remaining         | 9ELA               | If profiler started<br>but not yet running.                                                                                                    | Start delay time remaining. Read only.                                                                                                    |
| Profiler reset                  | P.rSt              | If profiler has<br>ended and<br>PrrE = CDFF or<br>PrrE = COFF or<br>PrER = CoFF or<br>PrER = CoFF or<br>the user has<br>stopped the profile<br>from profiler control<br>or the function key. | Profiler reset. 925 no<br>When the display shows End a 925 will reset<br>the profiler and restore control or SP to the<br>controller .<br>If PrER = 625P or PrrE = 625P then End<br>will only be shown for 30 seconds and this<br>screen will not be shown.<br>If the Func is set to PcE I then the user can<br>use the function key as well to reset the<br>profiler. |
| Events Active                   | SGER               | If Profile Running<br>and any events<br>active                                                                                                    | Shows numbers of Events Active.                                                                                                    |

### Manual Control

If **Func** is set to **MARI** then manual control can be selected/de-selected by pressing in the Operator mode.

While in Manual Control mode, the lower display will show  $P_{XXX}$  (where xxx is the current manual power level). Switching to/from manual mode is via Bumpless Transfer. Press  $\Delta$  or  $\nabla$  to set the required output power. Caution: Manual power level is not restricted by the DPuL power limit

### Profiler Control

If Func is set to Pct I then the **F** key will operate the profiler as follows:

1. Profiler will run.

2. If the profiler is running - press the key, the profiler will hold.

3. If the profiler is running or in hold and you press the key for 5 seconds then the profiler will be stopped

4. When the display shows End then pressing the key will remove the message and reset the profiler and restore control or SP to the controller if PrrE = COFF or PrrE = P75P or PrER = LoFF or PrER = PPSP or the user has stopped the profile from profiler control or the function key.

If PrER = GESP or PrrE = GESP then End will only be shown for 30 seconds and the key will clear if pressed but no profiler reset is activated

## Profiler configuration fast access

Press 🧿 for 3 seconds to move to profiler configuration mode.

### Software messages

If a process variable error occurs then software messages will be shown. If the process variable is ok then it will alternate with the highest priority software message active

| Message | Priority | Reason                                                                                                    |
|---------|----------|----------------------------------------------------------------------------------------------------|
| ጸርቦባ    | 1        | Software alarm for loop alarm, alarm 1, alarm 2, latching<br>alarm or diagnostics alarm.                                                                               |
| ะบทย์   | 2        | Pre-tune active.                                                                                                    |
| ho ld   | 3        | Profiler hold activated.                                                                                                    |
| ה רטה   | 4        | Profiler not running because a segment target setpoint is<br>not within the setpoint upper and lower limits.                                                           |
| CL 'b   | 4        | Profiler running and the setpoint upper or lower limit has<br>been adjusted and the profiler active setpoint is now not<br>within the setpoint upper and lower limits. |
| 50-2    | 4        | Profiler segment type ramp time.                                                                                                    |
| 56-8    | 4        | Profiler segment type ramp rate.                                                                                                    |
| Südt    | 4        | Profiler segment type dwell time.                                                                                                    |
| SEEP    | 4        | Profiler segment type step.                                                                                                    |
| End     | 4        | Profiler segment type end. If $PrER = GCSP$ or $PrrE = GCSP$ then End will only be shown for 30 seconds.                                                               |

## Clearing Latched Output Alarms

Press or v or 3 seconds on the RLOL screen.

If clearing a latched alarm and the same alarm is still active then the alarm will re-latch.

Latching alarms are cleared on a change of LEP5 but if the same alarm is still active then the alarm will re-latch

If the alarms are shown as latched on the display and the user changes the output usage not to include the latched alarm then the alarm latched will still be shown on the display until cleared.

| 6. SPECIFI                   | CATIONS                                                                                                    |
|------------------------------|----------------------------------------------------------------------------------------------------|
| UNIVERSAL INPU               | т                                                                                                    |
| Thermocouple<br>Calibration: | 0.1% of full range, 1LSD ( 1°C for Thermocouple CJC).<br>BS4937, NBS125 & IEC584.                                                                                                    |
| PT100 Calibration:           | 0.1% of full range, 1LSD.<br>BS1904 & DIN43760 (0.00385ohm/ohm/°C).                                                                                                    |
| DC Calibration:              | 0.1% of full range, 1LSD.                                                                                                    |
| Sampling Rate:               | 4 per second.                                                                                                    |
| Impedance:                   | >10Mohm resistive, except DC mA (5ohm) and V (47kohm).                                                                                                    |
| Sensor Break Detection       | : Thermocouple, RTD, 4 to 20 mA, 2 to 10V and 1 to 5V ranges only.<br>Control outputs turn off.                                                                                                    |
| Isolation:                   | Isolated from all outputs (except SSR driver) by at least BASIC isolation.<br>Universal input must not be connected to operator accessible circuits if<br>relay outputs are connected to a hazardous voltage source.<br>Supplementary insulation or input grounding would then be required.<br>Isolated from Mains Power Input by Re-inforced Safety Isolation. |
| OUTPUTS                      | Output 1 and 2 are available as SPST relay or SSR Driver.<br>Output 3 is available as not fitted, SPDT relay, SSR Driver, DC Linear or<br>RS485 variant.                                                                                                    |
| RELAY 1 or 2                 |                                                                                                    |
| Contacts:                    | Single pole single throw (SPST); 2A resistive at 120/240VAC.                                                                                                    |
| Lifetime:                    | >300,000 operations at rated voltage/current.                                                                                                    |
| Isolation:                   | Basic Isolation from universal input and SSR outputs.                                                                                                    |
| RELAY 3 (OPTION              | 1)                                                                                                    |
| Contacts:                    | Single pole double throw (SPDT); 2A resistive at 120/240VAC.                                                                                                    |
| Lifetime:                    | >500,000 operations at rated voltage/current.                                                                                                    |
| Isolation:                   | Reinforced Isolation from universal input and SSR outputs.                                                                                                    |
| SSR Driver 1, 2 or           | 3(OPTION)                                                                                                    |
| Drive Capability:            | SSR drive voltage >10V into 500ohm min.                                                                                                    |
| Isolation:                   | Not isolated from universal input or other SSR driver outputs.                                                                                                    |
| DC LINEAR OUTP               | UT 3                                                                                                    |
| Resolution:                  | 8 bits in 250mS (10 bits in 1s typical, >10 bits in >1s typical).                                                                                                    |
| Isolation:                   | Basic safety isolation from Universal input and SSR. Reinforced safety isolation to Mains and Relay Circuits.                                                                                                    |
| SERIAL COMMUN                | ICATIONS                                                                                                    |
| Physical:                    | RS485, at 1200, 2400, 4800, 9600, 19200 or 38400 bps.                                                                                                    |
| Protocols:                   | ModbusRTU.                                                                                                    |
| Isolation:                   | Basic safety isolation from Universal input and SSR. Reinforced safety isolation to Mains and Relay Circuits.                                                                                                    |
| OPERATING CON                | DITIONS (FOR INDOOR USE)                                                                                                    |
| Ambient Temperature:         | 0°C to 55°C (Operating), –20°C to 80°C (Storage).                                                                                                    |
| Relative Humidity:           | 20% to 95% non-condensing.                                                                                                    |
| Supply Voltage and<br>Power: | 100 to 240VAC 10%, 50/60Hz, 7.5VA<br>(for mains powered versions), or<br>20 to 48VAC 50/60Hz 7.5VA or 22 to 65VDC 5W<br>(for low voltage versions).                                                                                                    |
| ENVIRONMENTAL                | _                                                                                                    |
| Standards:                   | CE, (UL, ULC subject to approval)                                                                                                    |
| EMI:                         | Complies with EN61326 (Susceptibility & Emissions).                                                                                                    |
| Safety Considerations:       | Complies with EN61010-1 & UL3121.<br>Pollution Degree 2, Installation Category II.                                                                                                    |
| Front Panel Sealing:         | To IP66 (IP20 behind the panel).                                                                                                    |
| PHYSICAL                     |                                                                                                    |
| Front Bezel Size:            | <sup>1</sup> / <sub>16</sub> Din = 48 x 48 mm,<br>1/8 Din = 48 x 96 mm                                                                                                    |
| Depth Behind Panel:          | 70mm with sealing gasket fitted.                                                                                                    |
| Weight:                      | 0.21kg maximum.                                                                                                    |
| 7 MENUNAV                    | IGATION IS SHOWN NEXT PAGE                                                                                                    |

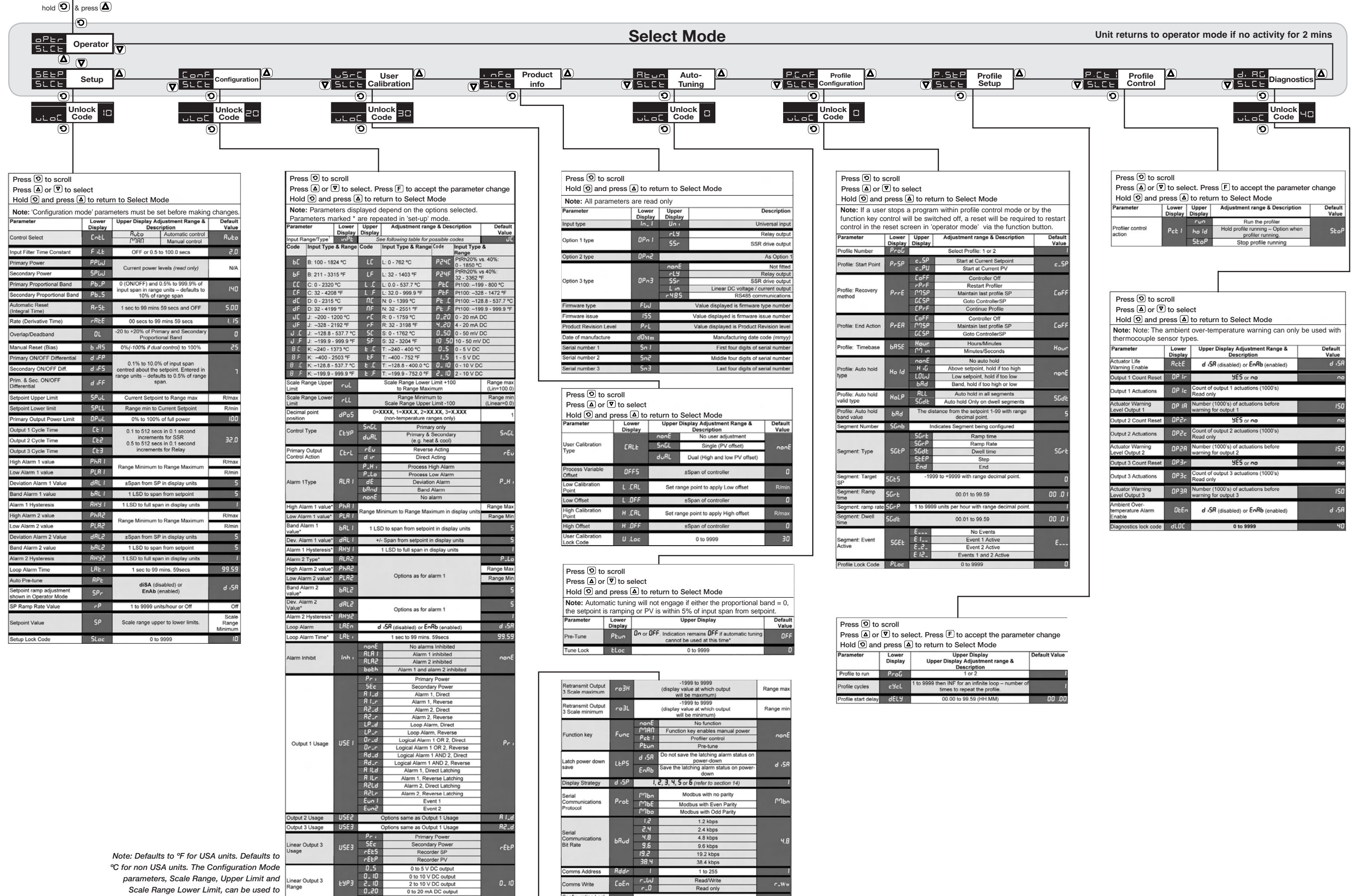

CLoc

0 to 9999

Scale Range Lower Limit, can be used to restrict range.

 $F \nabla \Delta \Im$ 

Front Keypad

0 to 20 mA DC output 4.20 4 to 20 mA DC outr